คู่มือการใช้งานโปรแกรม AnyDesk ในการควบคุมเครื่องคอมพิวเตอร์ระยะไกล

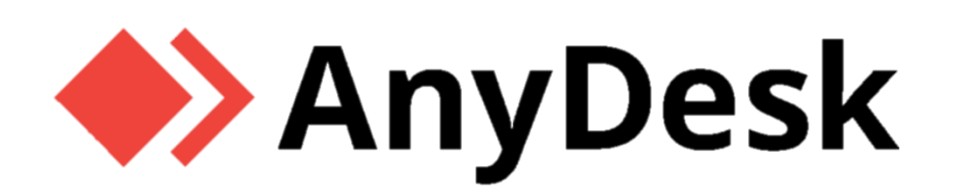

กลุ่มบริการระบบสารสนเทศกลาง ศูนย์เทคโนโลยีสารสนเทศและการสื่อสาร กรมโรงงานอุตสาหกรรม

### ข้อดี AnyDesk

- ใช้ฟรี
- ไม่ต้องมี Public IP ก็ remote ได้ ( เหมือน VNC )
- รวดเร็ว ใช้งานง่าย
- มีระบบรักษาความปลอดภัย
- มี Native Monitor และ HDMI dummy
- คุณสมบัติอื่นๆ

## วิธีติดตั้ง AnyDesk

ดาวน์โหลดโปรแกรม AnyDesk ได้ที่หน้าเว็บ <u>www.anydesk.com</u> หลังจากนั้นให้เปิดโปรแกรม AnyDesk ที่ดาวน์โหลดมาแล้วจะขึ้นหน้าโปรแกรมดังนี้

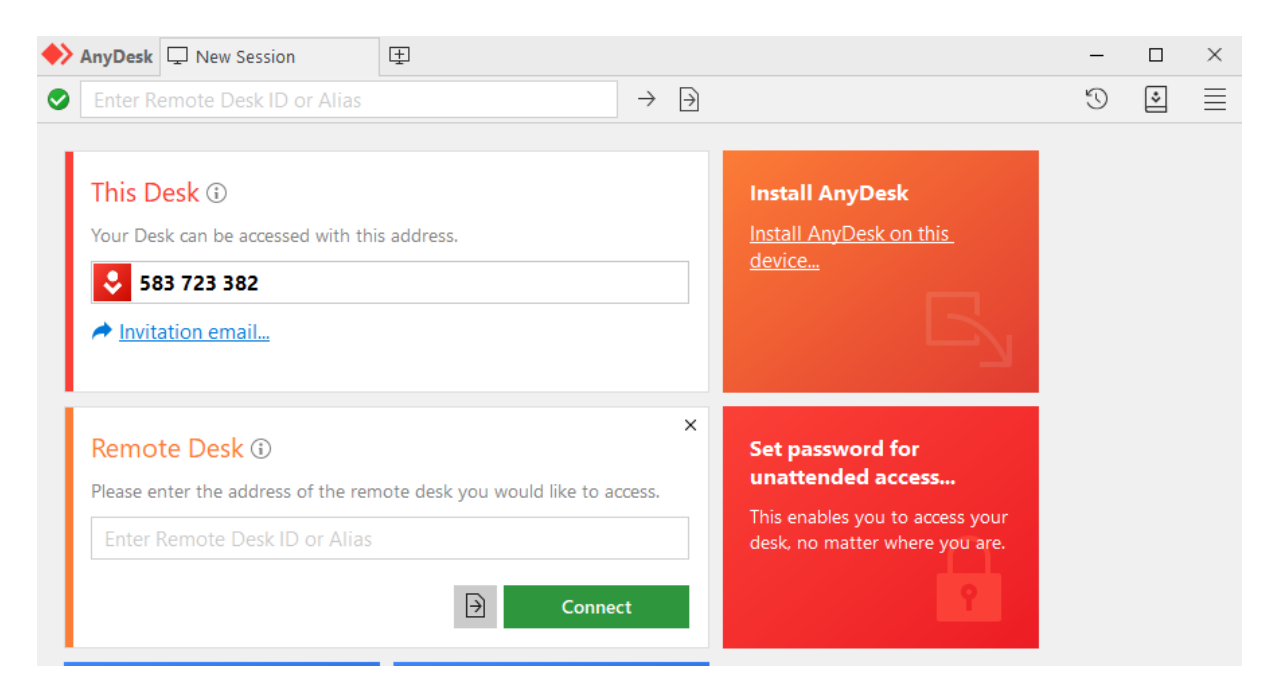

ในภาพตัวอย่างด้านบนนี้ สังเกตชุดตัวเลข (Desk ID) "583 723 382" คือหมายเลขที่ใช้สำหรับการ remote เข้ามาในเครื่องนี้

## วิธีทำให้ AnyDesk สามารถเข้าใช้งานได้ตลอดเวลา

การที่จะทำให้ AnyDesk ทำงานตลอดเวลา จะต้อง Install AnyDesk โดยกดปุ่มสีส้มที่เขียนว่า "Install AnyDesk on this device" ( ดังภาพด้านบน )

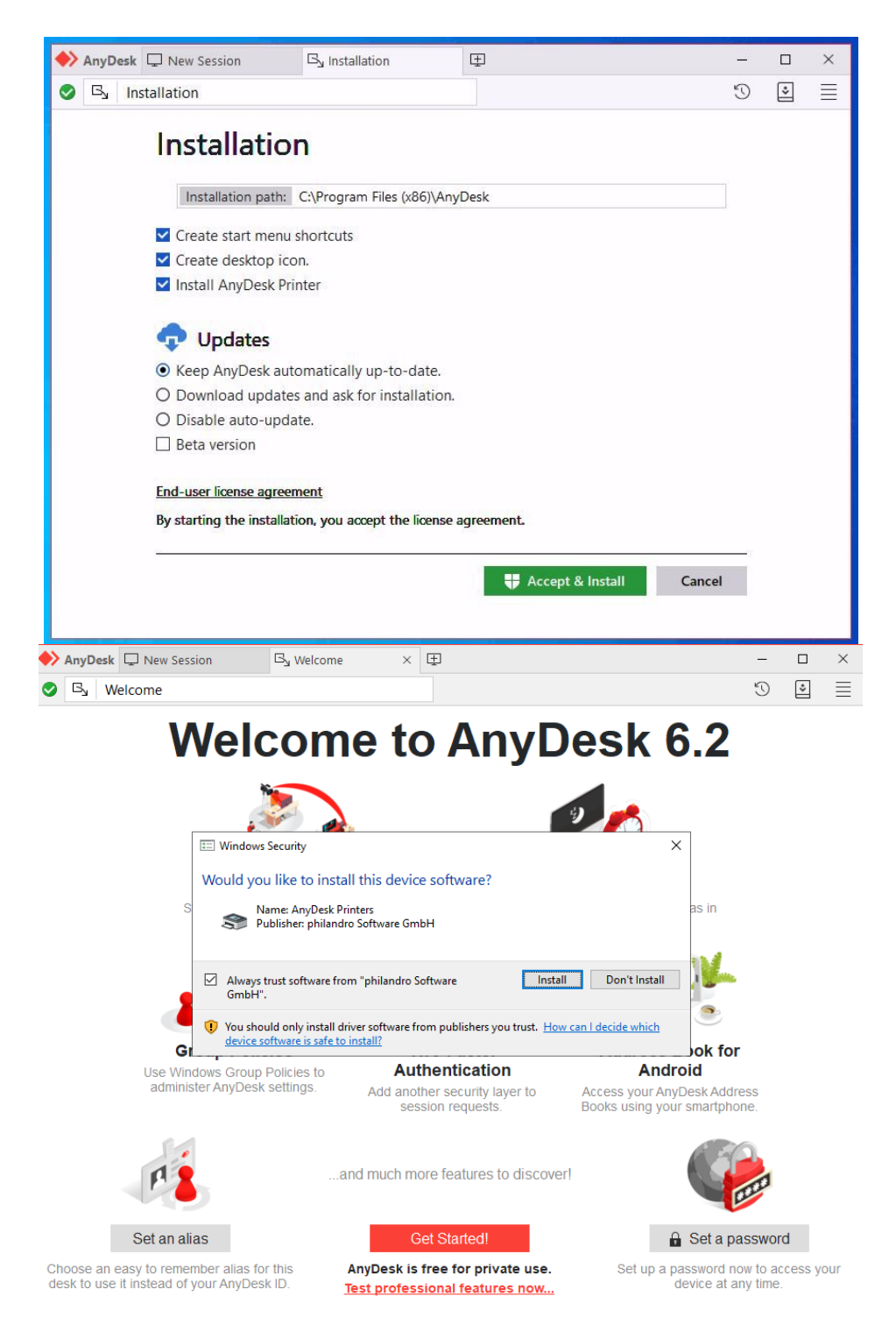

หลังจากนั้นกดปุ่ม Accept & Install เมื่อ Install เสร็จโปรแกรมจะเปิดใช้งานได้ตลอดเวลา

# วิธีการตั้ง Password ให้ AnyDesk

ขั้นตอนการตั้ง Password ให้โปรแกรม AnyDesk เพื่อที่เวลา remote เข้ามาสามารถใส่ Desk ID กับ Password ก็จะสามารถเข้าใช้งานได้เลย โดยไม่ต้องรอให้มีคนกดปุ่มยอมรับ ( Accept )

วิธีตั้ง Password คือกดปุ่มสีแดง ( Set password for unattended access... ) ก็จะมีหน้าต่างตั้งค่าความปลอดภัยนี้ขึ้นมา

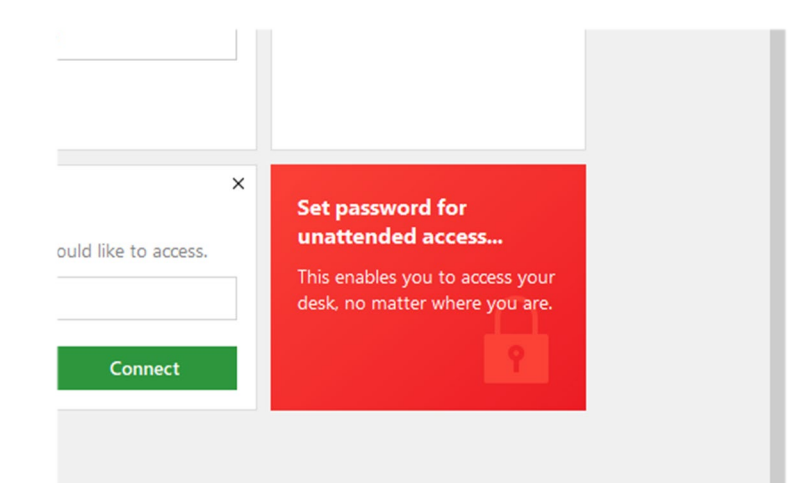

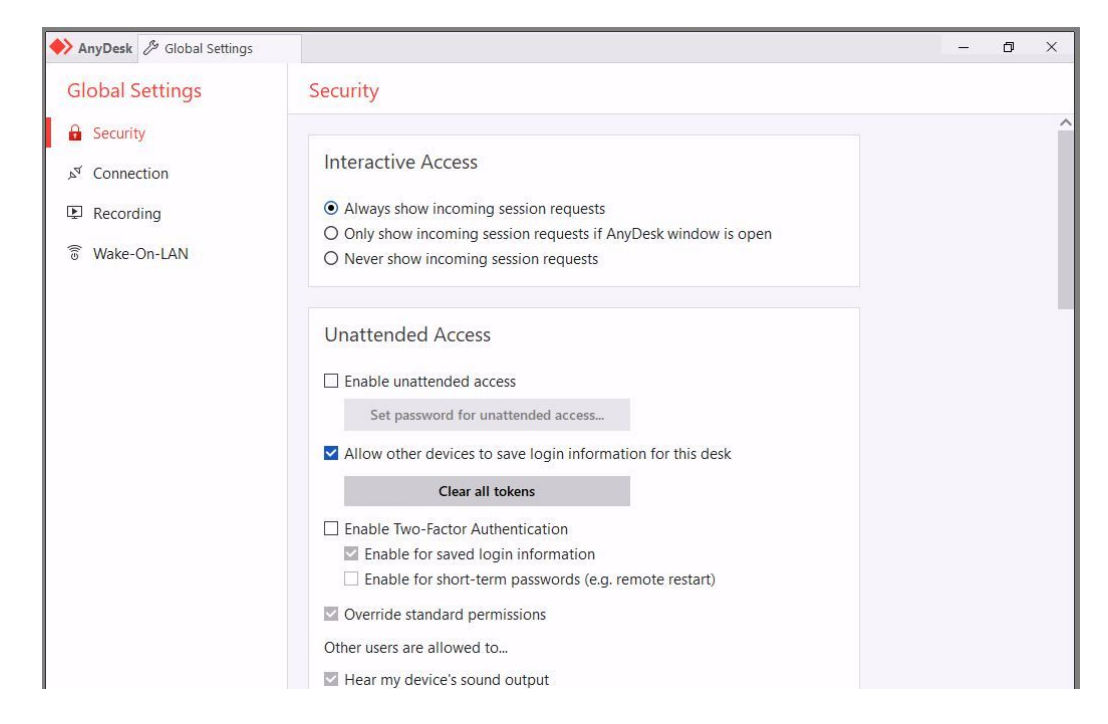

ให้กดติ๊กถูกหน้าคำว่า "Enable unattended access" จะมีหน้าต่างตั้ง Password ขึ้นมา

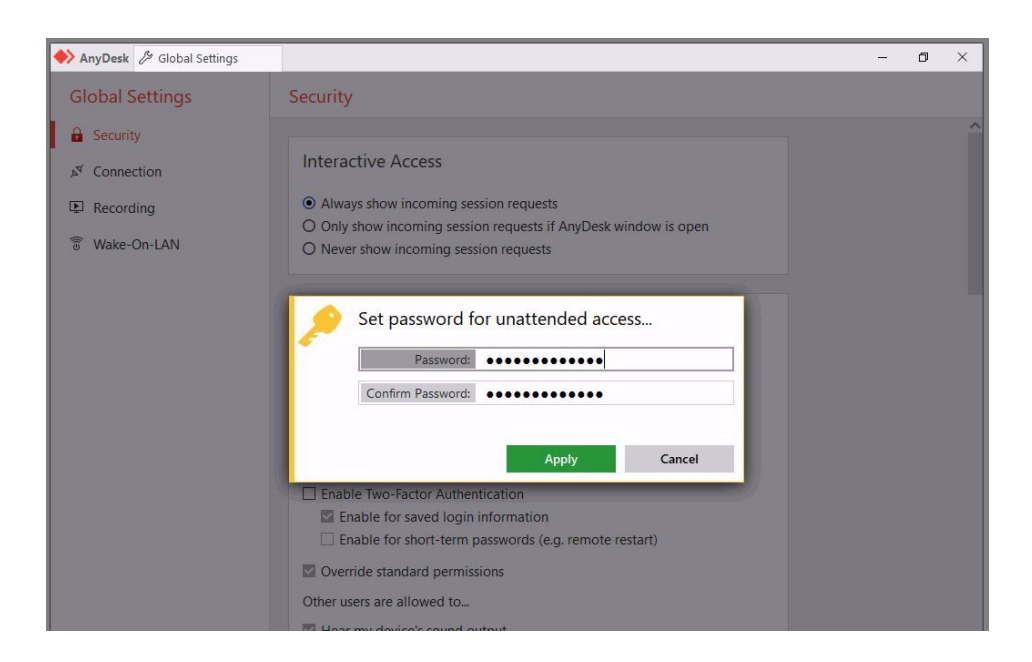

ตั้งค่า Password ที่ต้องการโดย Password จะต้องมีตัวพิมพ์ใหญ่ ตัวอักษรพิเศษ และมีจำนวนมากกว่า 8 ตัวอักษร ให้ ตรงกันทั้งช่องบนและช่องล่าง หลังจากนั้นกดปุ่ม Apply

| AnyDesk 🖉 Global Settings                                                                               |                                                                                                    | - | ٥ | × |
|----------------------------------------------------------------------------------------------------|----------------------------------------------------------------------------------------------------|---|---|---|
| Global Settings                                                                                         | Security                                                                                                    |   |   |   |
| <ul> <li>Security</li> <li>x<sup>st</sup> Connection</li> <li>Recording</li> <li>Wake-On-LAN</li> </ul> | <ul> <li>Interactive Access</li> <li>Always show incoming session requests</li> <li>Only show incoming session requests if AnyDesk window is open</li> <li>Never show incoming session requests</li> </ul> |   |   | ^ |
|                                                                                                    | Unattended Access  Enable unattended access  Set password for unattended access  Allow other devices to save login information for this desk                                                               |   |   | 1 |
|                                                                                                    | Clear all tokens                                                                                                    |   |   |   |
|                                                                                                    | <ul> <li>Enable Two-Factor Authentication</li> <li>Enable for saved login information</li> <li>Enable for short-term passwords (e.g. remote restart)</li> </ul>                                            |   |   |   |
|                                                                                                    | <ul> <li>Override standard permissions</li> <li>Other users are allowed to</li> </ul>                                                                                                    |   |   |   |
|                                                                                                    | Hear my device's sound output                                                                                                    |   |   |   |

หากตั้ง Password เรียบร้อยก็จะมีติ๊กถูกด้านหน้าคำว่า "Enable unattended access"

## การปิดระบบการค้นหา ( Discovery )

โดยปกติ AnyDesk จะยอมให้เครื่องอื่นสามารถค้นหาเครื่องที่ติดตั้งโปรแกรม AnyDesk ในวง LAN เดียวกัน ได้ ( ถึงแม้ว่าจะมี Password ป้องกันไม่สามารถเข้ามาได้ก็ตาม )

| 🔶 AnyDesk 🖉 Global Settings                                               |                                                                                                    | <u></u> | ٥ | × |
|---------------------------------------------------------------------------|----------------------------------------------------------------------------------------------------|---------|---|---|
| Global Settings                                                           | Security                                                                                                    |         | ^ |   |
| <ul> <li>A Security</li> <li>✓ Connection</li> <li>♀ Recording</li> </ul> | <ul> <li>Plint out my documents on their plinter</li> <li>Draw on my device's screen</li> <li>Create TCP tunnels</li> <li>Enable privacy mode</li> <li>Show a coloured mouse pointer when physical input is forbidden</li> </ul> |         |   | ^ |
| ❀ Wake-On-LAN                                                             | Updates <ul> <li>Keep AnyDesk automatically up-to-date.</li> <li>Download updates and ask for installation.</li> <li>Disable auto-update.</li> <li>Beta version</li> </ul>                                                       |         |   |   |
|                                                                           | Discovery  Search local network for other AnyDesk clients  Exclude this device from discovery                                                                                                    |         |   |   |
|                                                                           | Auto-Disconnect                                                                                                    |         |   |   |

ให้ทำการลบติ๊กถูกด้านหน้าคำว่า "Search local network for other AnyDesk clients" และเพิ่มติ๊กถูกด้านหน้า คำว่า "Exclude this device from discovery" เครื่องอื่นๆก็จะไม่สามารถค้นหาว่าเครื่องนี้ติดตั้ง AnyDesk แล้ว

#### วิธีการใช้งาน Remote

วิธีการ remote ให้ใส่ Desk ID ของเครื่องที่เราต้องการจะ remote เข้าไปในช่อง Remote Desk แล้วกดปุ่ม Connect ที่หน้า Terminal Session เลือก Console กด Connect แล้วจะขึ้นหน้า Authorization ให้ใส่ Password ที่ตั้งไว้แล้วกดปุ่ม OK

| Remote Desk ① Please enter the address of the remote desk you would like to access. Enter Remote Desk ID or Alias |                                                                           | Plea         | Please select the terminal session you would like to connect to: <ul> <li>Console</li> <li>User account</li> </ul> |         |        |  |
|----------------------------------------------------------------------------------------------------|---------------------------------------------------------------------------|--------------|----------------------------------------------------------------------------------------------------|---------|--------|--|
| $\overline{\mathbf{H}}$                                                                                           | Connect                                                                   |              |                                                                                                    | Connect | Cancel |  |
| A<br>Us<br>[]                                                                                                    | uthorization<br>ser account password or user<br>Log in automatically from | confirmation | n required.                                                                                                    |         |        |  |

ถ้าขึ้นหน้าจอดังรูปให้ใส่คลิกที่รูปสายฟ้าแล้วเลือก Ctrl + Alt + Del แล้วใส่ Password ของ Windows ที่ตั้งไว้

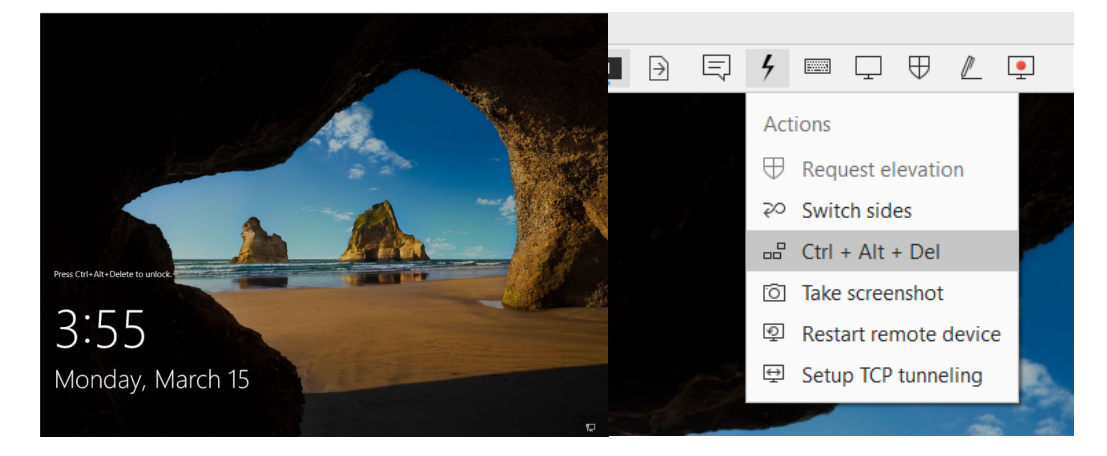

### การปรับแต่งความคมชัด

้วิธีการปรับเพื่อให้หน้าจอที่ remote มีความคมชัดและสะดวกกับการใช้งาน ดังนี้

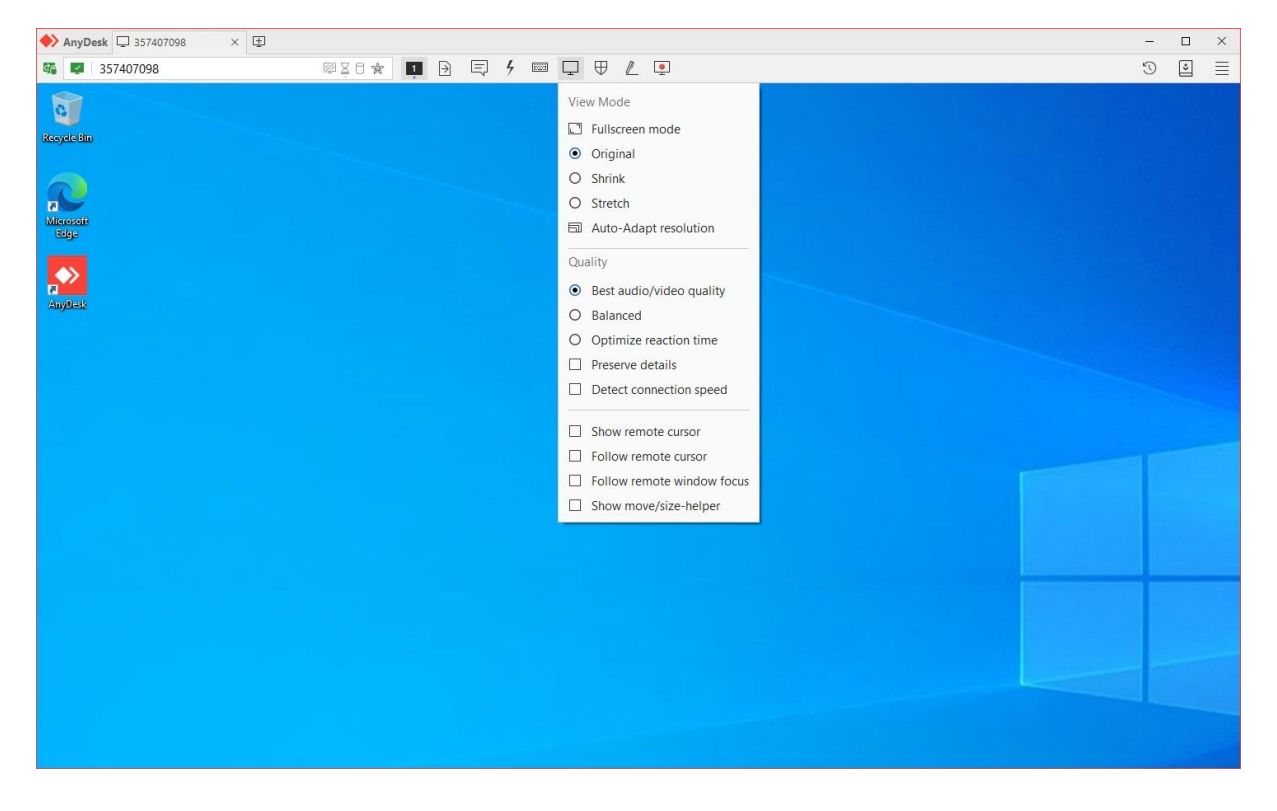

- 1. เลือก View Mode เป็น Original
- 2. เลือก Quality เป็น Best audio/video quality
- 3. เอาติ๊กถูกด้านหน้า "Detect connection speed" ออก

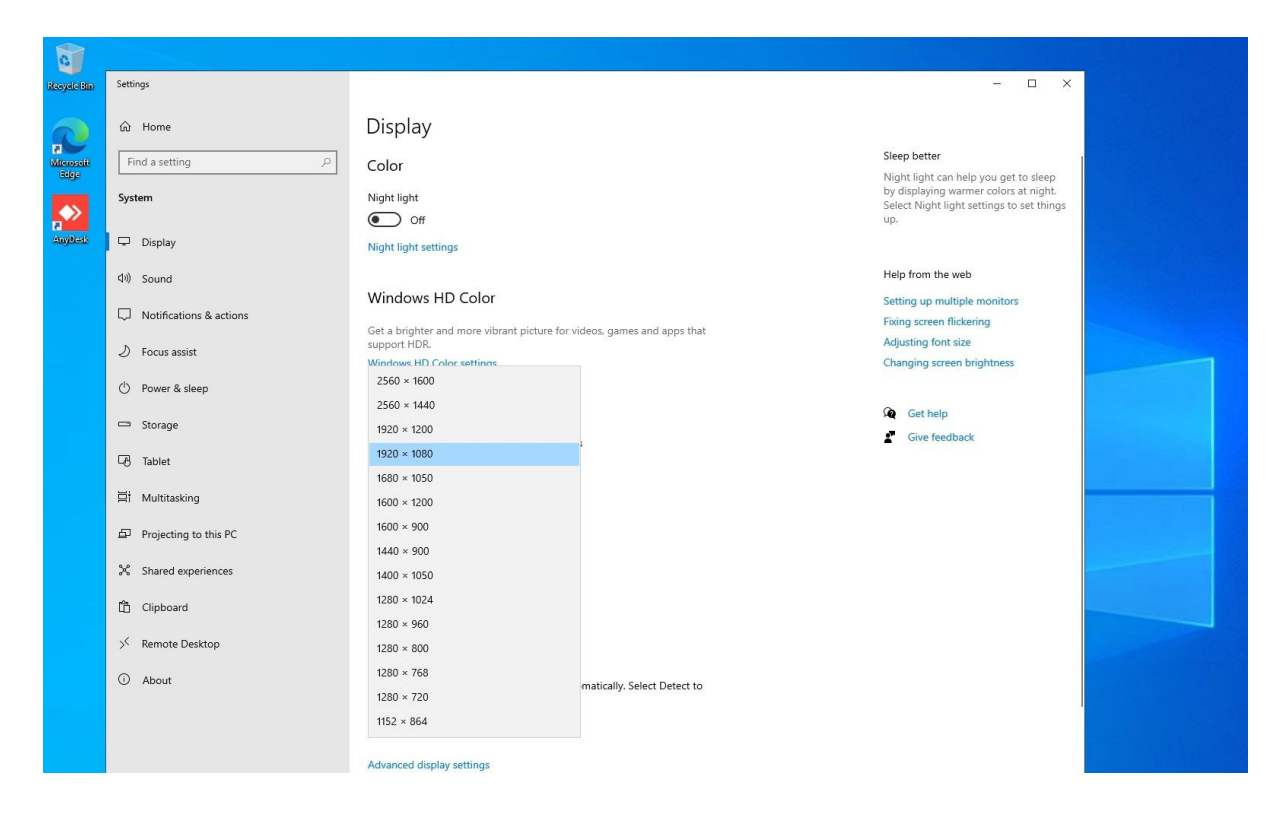

4. ปรับขนาด Resolution ของหน้าจอให้พอเหมาะกับจอของเครื่องใช้ remote จะช่วยให้การ remote เข้า เครื่องคมชัดและใช้งานได้สะดวกยิ่งขึ้น